TRANSFORMING OUR PROFESSIONAL SERVICES

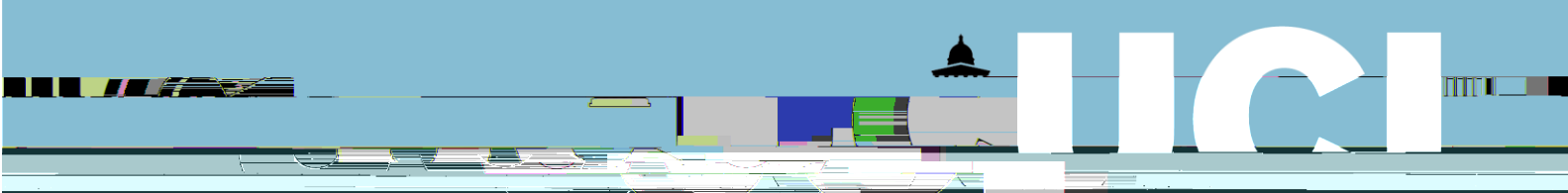

## **Finance Transformer**

## **Digital Staff Expenses**

**General Expense Claim Guide** 

4. The Expenses Home screen is displayed. This screen is the starting point for all iExpenses-related tasks.

12. This returns to the Claim Lines screen. The reimbursable amount following currency conversion (if applicable) will be displayed. Click Next:

|                                                         | Expenses Home                             | Search Expense Claims Dele     | gate Search Payments |                                                |                       |                                                                                                    |           |                      |
|---------------------------------------------------------|-------------------------------------------|--------------------------------|----------------------|------------------------------------------------|-----------------------|----------------------------------------------------------------------------------------------------|-----------|----------------------|
|                                                         |                                           | _                              |                      |                                                |                       |                                                                                                    |           |                      |
|                                                         | Claim Monder                              |                                | Claim Lina           |                                                | and the second second | Assaultion                                                                                                    |           | Daulaur 0            |
| Desk Olive Durit Martin Cre                             | ate Exnense Claim: Claim Lji              | nae                            |                      |                                                |                       |                                                                                                    |           | Se U.                |
|                                                         | 2                                         | and served more contraction on |                      |                                                |                       |                                                                                                    |           | 1.1                  |
|                                                         |                                           |                                | . Provid Real        |                                                |                       |                                                                                                    |           | 9                    |
|                                                         |                                           |                                | Receipt-Bas          | ed Expenses [157.89]                           |                       |                                                                                                    |           |                      |
|                                                         |                                           |                                | Respiret Parcer      | Expansos                                       |                       |                                                                                                    |           |                      |
|                                                         |                                           |                                |                      |                                                |                       |                                                                                                    |           |                      |
|                                                         |                                           |                                |                      | <u>1 - 1 - 1 - 1 - 1 - 1 - 1 - 1 - 1 - 1 -</u> |                       | <ul> <li>Comparison of the second second se<br/>Second second second second second second second second second second second second second second second second second second second second second second second second second second second second second second second second second second second s<br/>Second second sec<br/>second second second second second second second second second second second second second second second second second second second second second second second second second second second second second second second second second sec</li></ul> | 1         |                      |
| 211 CONTRACTOR STREET                                   | Beer of the Children States of the States |                                |                      |                                                |                       |                                                                                                    |           |                      |
| Entent Claim Linear Dunlingto Doman                     | al ballide American Server and the accord | - Transcript contained in the  |                      |                                                |                       |                                                                                                    |           |                      |
| Reimbursable Amo                                        | unt (GBP) De ails                         | Line Date                      | Amount Claimed       | Receipt Currency                               | Exchange Rate F       | xpense Type                                                                                                    | - Juş     | tification           |
| Dinner at confer                                        | ence                                      |                                | 17.54                | 1 01-Mar-202                                   | 0 6 20.00             | EUR 🗸                                                                                                    | 1.1400000 | Meals - Dinner Overs |
| Conterence tee                                          |                                           | -                              | 131.58               | 2 01-Mar-202                                   |                       | EUR VI                                                                                                    | 1.140000  | Conterence Fees - O  |
| Markating ( ) Markating ( ) Markating ( ) Markating ( ) | Rivagrage at room                         | 599CP                          |                      | *//                                            | 11 a 0                | -Mai-2020 Na                                                                                                    | PUR (X)   |                      |
|                                                         |                                           |                                | GBP V                |                                                |                       | <ul> <li>Image: A set of the set of the</li></ul>             |           |                      |
|                                                         |                                           |                                |                      |                                                |                       |                                                                                                    |           |                      |
|                                                         | <u> </u>                                  |                                |                      |                                                |                       | - 6                                                                                                    |           | GBP V                |
|                                                         |                                           | (33) 🗸                         |                      |                                                | <u> </u>              | in the second second seco                                                                                                    |           |                      |
|                                                         | <b>Fo</b>                                 | GBP 🔽                          |                      |                                                | ✓                     |                                                                                                    | _         |                      |
|                                                         | <b>6</b>                                  | GBP 🔽                          |                      |                                                | ×                     |                                                                                                    |           |                      |
| 10                                                      | <u>A</u>                                  | GRP V                          |                      |                                                | - 1 · M               |                                                                                                    |           |                      |
|                                                         |                                           | 5 Total                        |                      | 157.89                                         |                       |                                                                                                    | · · · · · | ,                    |
|                                                         |                                           |                                |                      |                                                |                       |                                                                                                    |           |                      |

13. From the Accounting screen, enter the Project, Task and Award to be charged. Or use favourite project code(s) set up under preferences using My Allocations. To set up and use favourite code(s), see guidance at <u>Setting up Favourite Projects in iExpenses</u> and <u>Using Favourite Projects in iExpenses</u>. Click Next.

|                                                                                                    | Expenses                                                    |                                                                                                    |                                                                                                    |                                                                 |
|----------------------------------------------------------------------------------------------------|-------------------------------------------------------------|----------------------------------------------------------------------------------------------------|----------------------------------------------------------------------------------------------------|-----------------------------------------------------------------|
|                                                                                                    | alaran and the second for a second second                   | - Reequestions                                                                                                    |                                                                                                    |                                                                 |
|                                                                                                    | 0                                                           | 0                                                                                                    |                                                                                                    |                                                                 |
|                                                                                                    |                                                             | Create Expense Claim: Accounting                                                                                                    | And the second second sec | Astornet                                                        |
| homene                                                                                                    | Save Cancel Back Step 3 of 4 Next                           | Create Expense Claim. Accounting                                                                                                    |                                                                                                    |                                                                 |
|                                                                                                    |                                                             |                                                                                                    |                                                                                                    | Tisa ka kenya kutat                                             |
| vied expense types.                                                                                                    |                                                             |                                                                                                    |                                                                                                    |                                                                 |
| My Allocations                                                                                                    |                                                             |                                                                                                    | cound All I Collapse All                                                                                                    | Select Claim   ines:Indate Allocations Revert.                  |
|                                                                                                    |                                                             |                                                                                                    | \$                                                                                                    |                                                                 |
| Complete the second second sec | موجد المراجع ومواصفت فتنتق والمتعاد والمتعا                 | an an an an an an an an an an an an an a                                                                                                    |                                                                                                    |                                                                 |
|                                                                                                    |                                                             |                                                                                                    | 🗆 🔺 Ali                                                                                                    | 157.89                                                          |
| 5019                                                                                                    | 03 9 100 9 156780 9                                         | Canal St. A. Provinsi K. Stand Contraction of State Strength St. Contraction of State State Strength St. Contraction of State State Stat |                                                                                                    | Dio FORA                                                        |
| 2 Cash                                                                                                    | Receipt 01-Mar-2020Conference Fees - Overseas               | 0 150 00 FUR 131 58                                                                                                    | Conference fee 501903 S Q 100                                                                                                    | Q 156780 🔟 Q                                                    |
| UCL UCL Core                                                                                                    |                                                             |                                                                                                    |                                                                                                    | D39 F08A                                                        |
| and a construction of the second second second second second second second second second second second second s                                                                                                    | n en en en en en en en en en en en en en                    | Na shekara a karekara ya karekara Sione a karekara sa mas                                                                                                    | Doe For                                                                                                    | A UCL UCL Core                                                  |
|                                                                                                    | CALO I you are convicting a Conser Taket Loss shim they you | <u>n dole el constituis de la constituis de la del constituis de la constituis de la constituis de la constituis de</u>                                                                                                    | anine and an mitatene in all for the block hafter. Is all all the inner ways                                                                                                    | inne <u>l in deside whet point in the new year laim inne in</u> |
|                                                                                                    |                                                             |                                                                                                    |                                                                                                    |                                                                 |
|                                                                                                    |                                                             |                                                                                                    |                                                                                                    |                                                                 |
|                                                                                                    |                                                             |                                                                                                    |                                                                                                    |                                                                 |
|                                                                                                    |                                                             |                                                                                                    |                                                                                                    |                                                                 |
|                                                                                                    |                                                             |                                                                                                    |                                                                                                    |                                                                 |
|                                                                                                    |                                                             |                                                                                                    |                                                                                                    |                                                                 |
|                                                                                                    |                                                             |                                                                                                    |                                                                                                    |                                                                 |
|                                                                                                    |                                                             |                                                                                                    |                                                                                                    |                                                                 |
|                                                                                                    |                                                             |                                                                                                    |                                                                                                    |                                                                 |

14. Review the claim submission instructions relating to general expense claims:

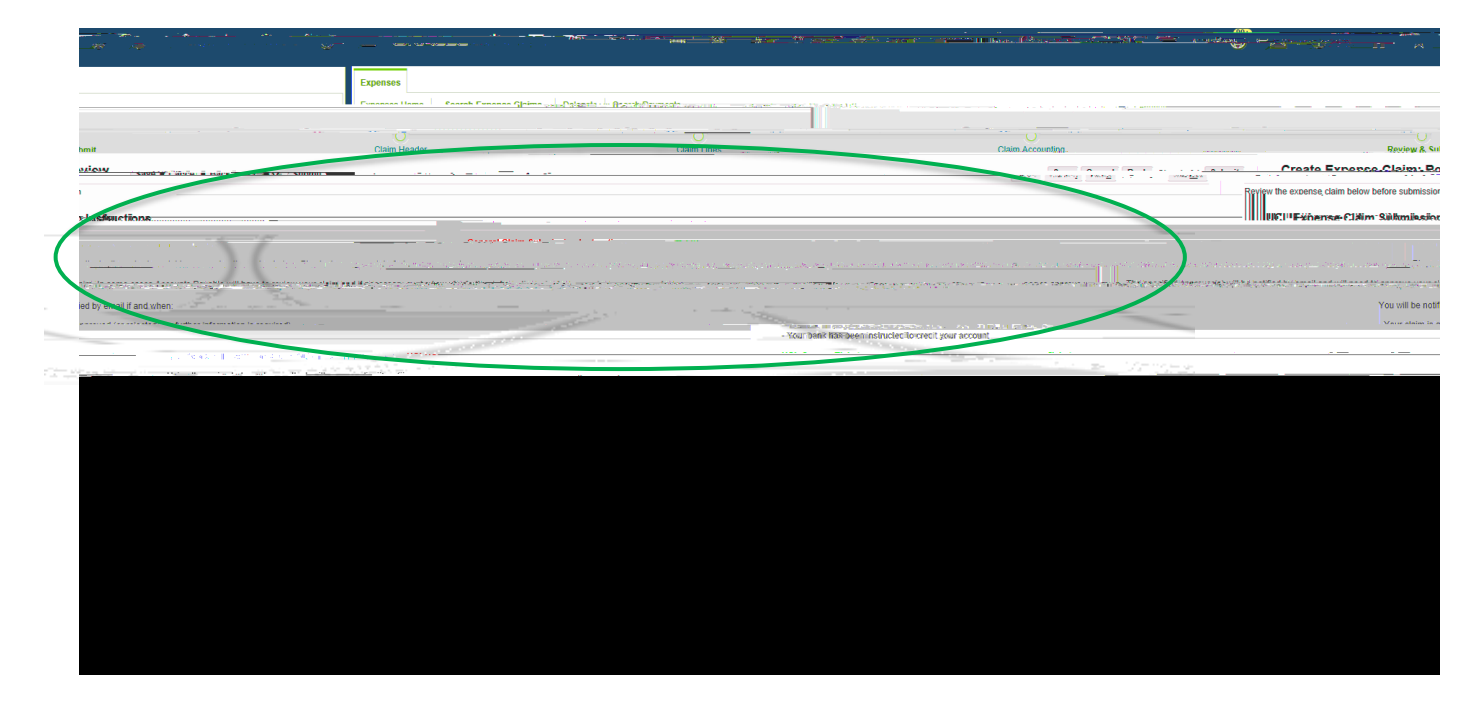

15. Click the + sign to attach the receipt images required for your claim detailed in the instructions Please see <u>Creating Receipt Images - OneDrive for Business Guide</u> for best ways to create files to attach to claims:

|                                                                                                    | · · · · · · · · · · · · · · · · · · ·                                                    | 7967 - 72 - 72 - 72 - 72 - 72 - 72 - 72 - | an an an an an an an an an an an an an a                                                                                                    |                                                                                                    |
|----------------------------------------------------------------------------------------------------|------------------------------------------------------------------------------------------|-------------------------------------------|----------------------------------------------------------------------------------------------------|----------------------------------------------------------------------------------------------------|
|                                                                                                    | Expenses                                                                                 |                                           |                                                                                                    |                                                                                                    |
|                                                                                                    | Evenena llama - Pearek Fernanas Gleima 🗤                                                 | Palaanin - Aserth Parazah annan           |                                                                                                    |                                                                                                    |
| hmit                                                                                                    | Claim Header                                                                             | Claim Lines                               | Claim Accounting.                                                                                                    | Beview & St                                                                                                    |
| ationy control a site of the                                                                                    |                                                                                          |                                           | and the second second s | Croate Evnence.Claim. B                                                                                         |
| · · · · · · · · · · · · · · · · · · ·                                                                           |                                                                                          |                                           |                                                                                                    | Review the expense claim below before submissio                                                                 |
| r lasfauctions                                                                                                  |                                                                                          |                                           |                                                                                                    | — IIII IIICI'I Exhense Cikim Sillaniasio                                                                        |
| na an an an an an an an an an an an an a                                                                        |                                                                                          |                                           |                                                                                                    | tan a tan ang sa tang sa tang sa tang sa tang sa tang sa tang sa tang sa tang sa tang sa tang sa tang sa tang s |
| pet deservations from the Scupture of the                                                                       | n da ang na mananalaka ang kang na nang mantanbar. Anakati <del>ng m</del> ang manang na |                                           | and the second second second second second second second second second second second second second second second                                                                                                    |                                                                                                    |
| ied by email if and when:                                                                                       |                                                                                          |                                           |                                                                                                    | You will be not                                                                                                 |
| general de la seta de dicto de ada a la fanales de la fanales de la seta de la seta de la seta de la seta de la |                                                                                          | - Your bank has been                      | Reconception to a contract of the second second secon                                                                                                    | Unite addition in a                                                                                             |
|                                                                                                    |                                                                                          |                                           |                                                                                                    |                                                                                                    |
|                                                                                                    |                                                                                          |                                           |                                                                                                    |                                                                                                    |

16. Enter a description of the document and click Browse to find the file within your desktop documents. Prior to attaching receipt images, please ensure they are of itemised receipts, not credit card slips and that they are legible:

| Add Attachment | Y        |
|----------------|----------|
|                |          |
|                |          |
|                |          |
|                |          |
|                | $\frown$ |
|                |          |
|                |          |
|                |          |
|                |          |